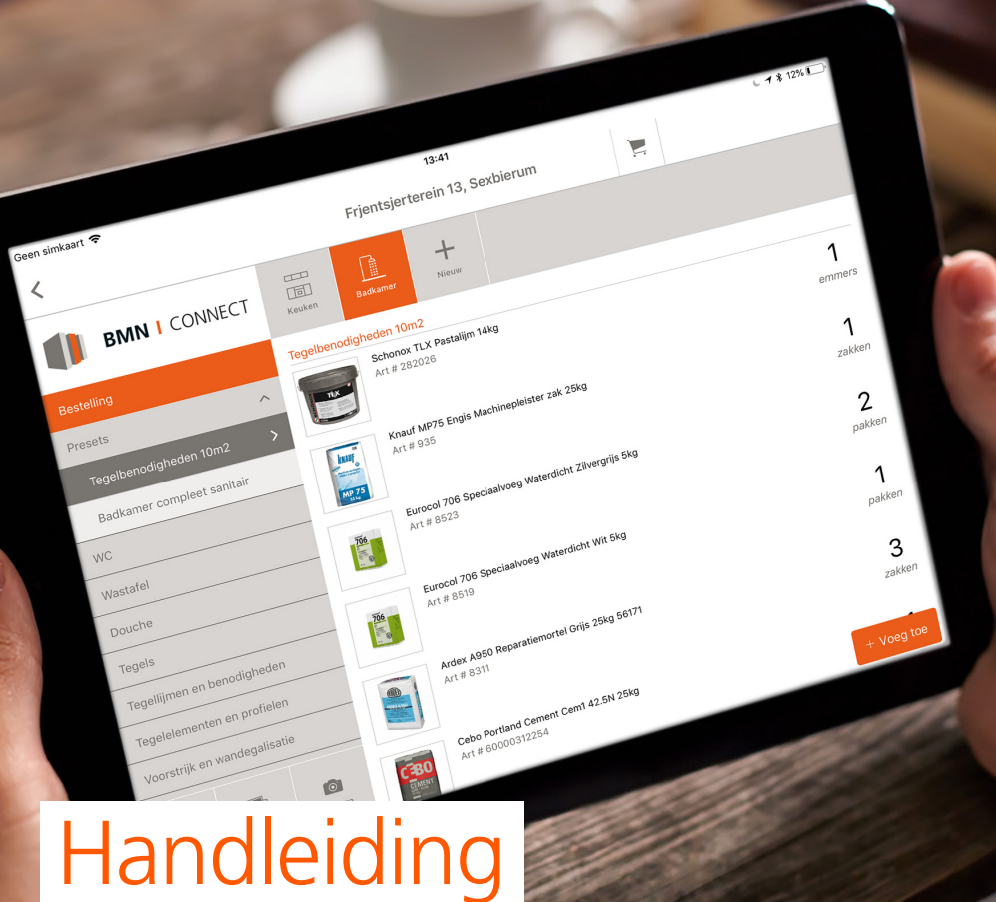

# BMN Connect app

# Jouw bestelproces makkelijker maken

> Doen we.

> bmnconnect.nl

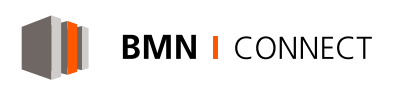

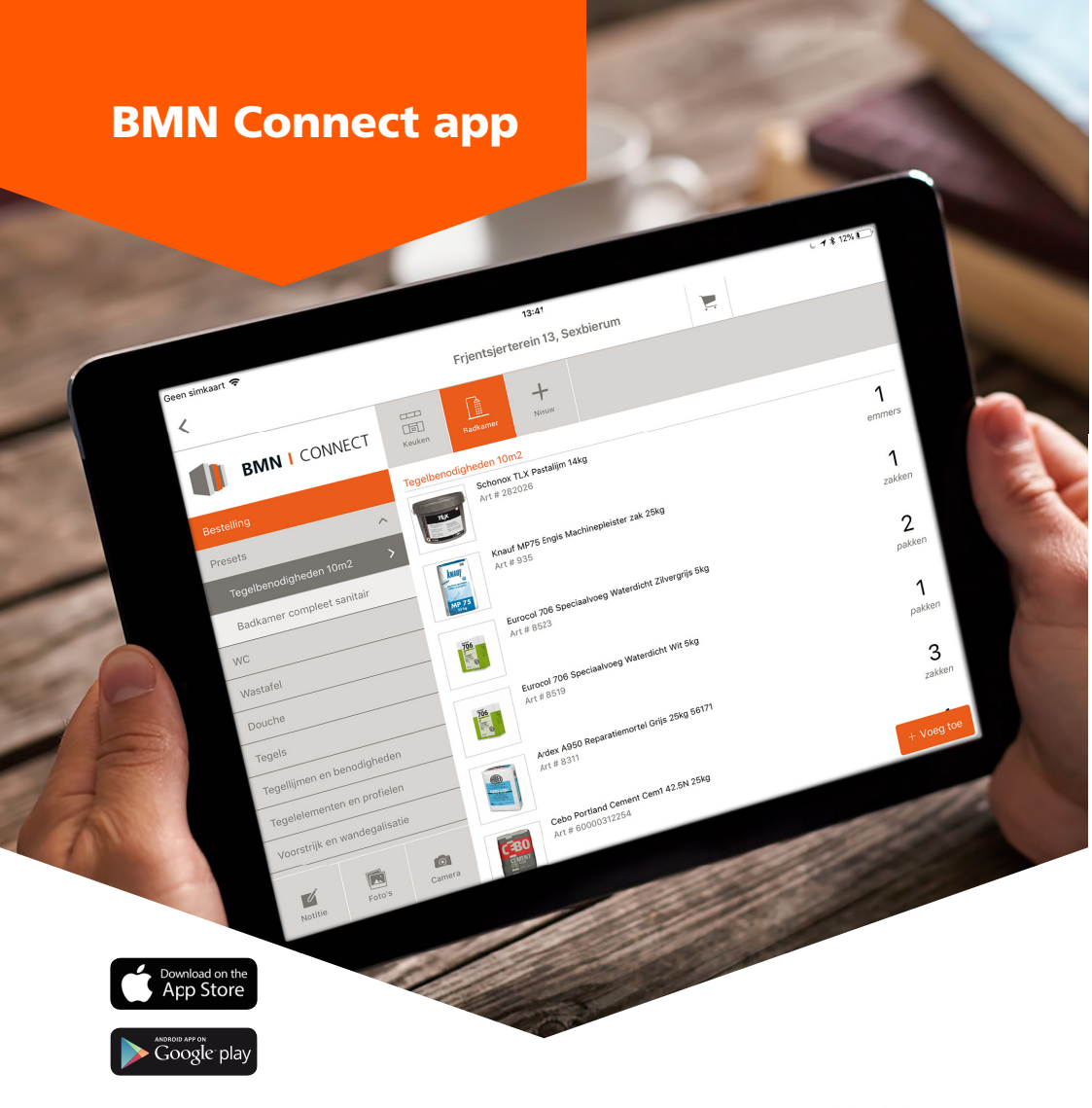

De BMN Connect app is speciaal ontwikkeld voor het opnemen van renovatie- en mutatiewoningen. Via de app kan er gemakkelijk en snel een bestelling worden gemaakt voor de gewenste artikelen en aantallen. Doordat alles digitaal wordt vastgelegd kan eenvoudig teruggekeken worden naar de bestellingen per adres. Daarnaast is de kans op miscommunicatie nihil en dalen de faalkosten.

#### **DOWNLOADEN**

De BMN Connect app is te downloaden in de Google Play Store (Android) en in de App Store (iOS). De ervaring leert dat de BMN Connect app het beste functioneert én in de toekomst zal blijven functioneren op de Apple iPad Air2, iPad (2017), iPad pro (2017, 2<sup>e</sup> generatie) én op Android tablets zoals de Samsung Galaxy tab S3 en nieuwer. Na registratie in de app, wordt een link toegestuurd per mail om de eenmalige registratie te voltooien en in te loggen in de eigen omgeving op de app.

#### **NOTITIES EN FOTO'S TOEVOEGEN**

De BMN Connect app biedt de mogelijkheid om per ruimte in de woning notities te maken over de gewenste of bestelde artikelen. Ook kunnen er ter verduidelijking van een situatie, vraag of opmerking foto's toegevoegd worden in de app. Zowel de notities als de foto's kunnen aan de onderkant van de linkerpagina toegevoegd worden.

#### **FAVORIETEN**

Wanneer vaak dezelfde artikelen gebruikt worden, kunnen deze middels het hartje bij het product toegevoegd worden aan de favorietenlijst. Deze favoriete producten worden dan standaard bovenaan de productenlijst in de app vermeld.

### **GEWENSTE LEVERDATUM EN LEVERTIJD**

Na het akkoord geven op de bestelling in de app kan de gewenste leverdatum en tijdstip aangegeven worden. Vanuit de BMN vestiging in de buurt zal een bevestiging of aangepast voorstel komen op de gewenste leverdatum/tijdstip.

#### **BESTELLING KOPIËREN**

De BMN Connect app biedt de mogelijkheid om een eerdere bestelling in zijn totaliteit te kopiëren. Na het kopiëren van de bestelling kunnen er nog wijzigingen doorgevoerd worden in bijvoorbeeld producten, aantallen, afleveradres en de opdrachtgever.

#### NA DE BESTELLING

Na afronden van de bestelling in de BMN Connect app wordt een automatische bevestiging gestuurd naar het opgegeven mailadres. Vanuit de BMN vestiging in de buurt zal nog een definitieve orderbevestiging gestuurd worden.

01

Via het mailadres en wachtwoord kan er ingelogd worden in de BMN Connect app.

02 Links op de pagina staat de bestelgeschiedenis weergeven. Rechts op de pagina wordt middels GPS het adres getoond waar de besteller zich bevindt. Na invullen van het werknummer kan de bestelling starten.

O3 Kies de opdrachtgever voor wie op dit project wordt gewerkt.

|             | ۵                          | 圖 参 客 76% 首 07 |
|-------------|----------------------------|----------------|
|             |                            |                |
|             |                            |                |
|             |                            |                |
|             | BMN I CONNECT              |                |
| E-mailadres |                            |                |
| Wachtwoord  |                            |                |
|             | INLOGGEN                   |                |
|             | <u>Wachtwoord vergeten</u> |                |
|             |                            |                |
|             |                            |                |
|             |                            |                |
|             |                            |                |

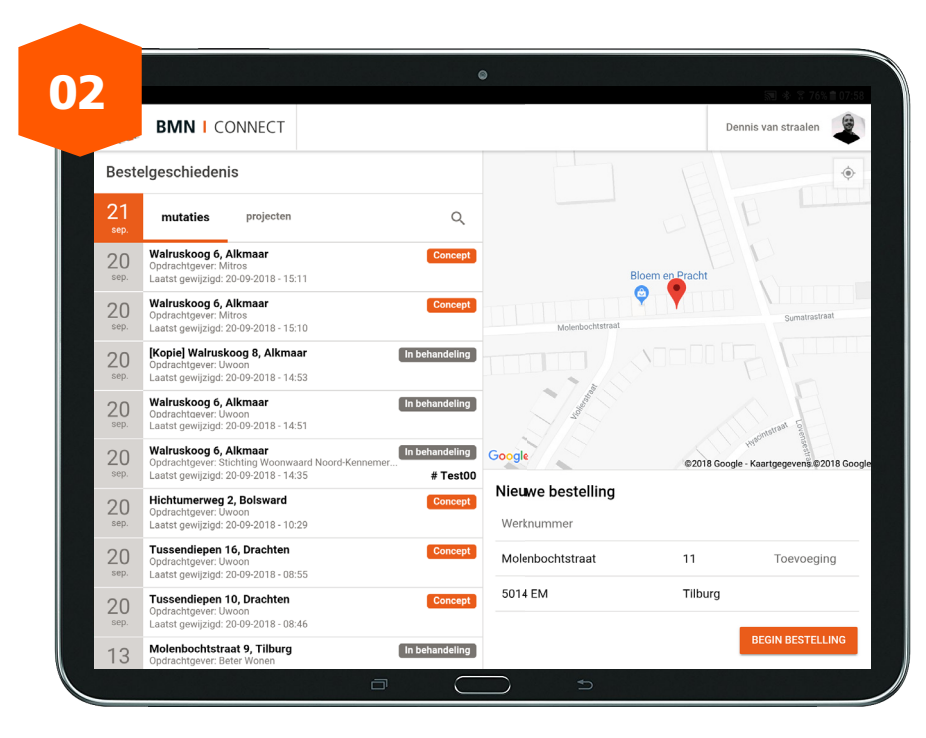

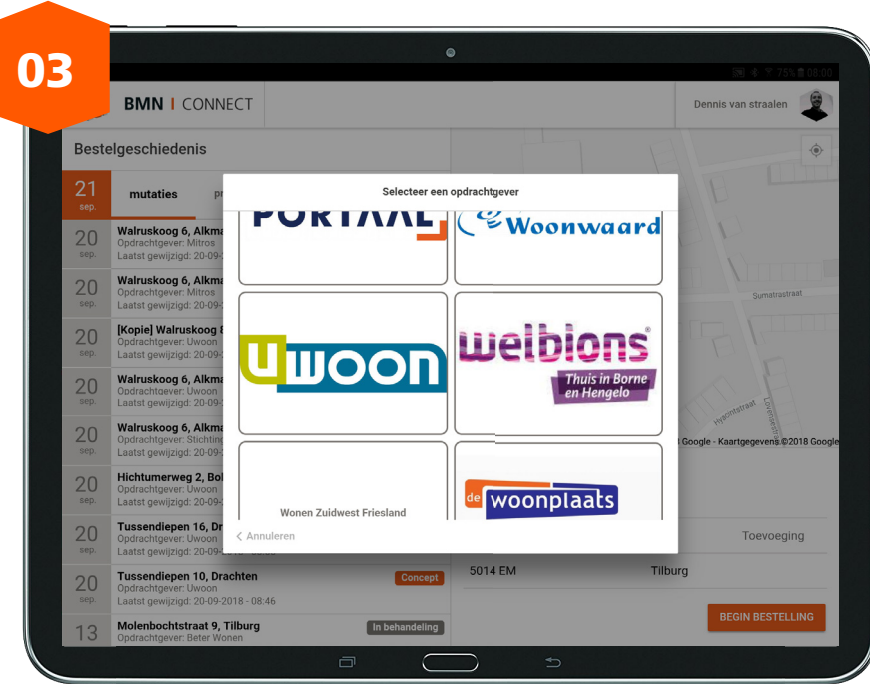

 $\mathbf{0}$ 

- 04
- Kies een ruimte in de woning waarvoor artikelen geselecteerd zullen worden en druk op bevestigen.
- 05

06

- Kies een voor de besteller op maat gemaakte preset.
- Een artikel kan favoriet gemaakt worden door op het hartje te drukken. Hierdoor zal het artikel altijd bovenaan in het productenlijst zichtbaar zijn.

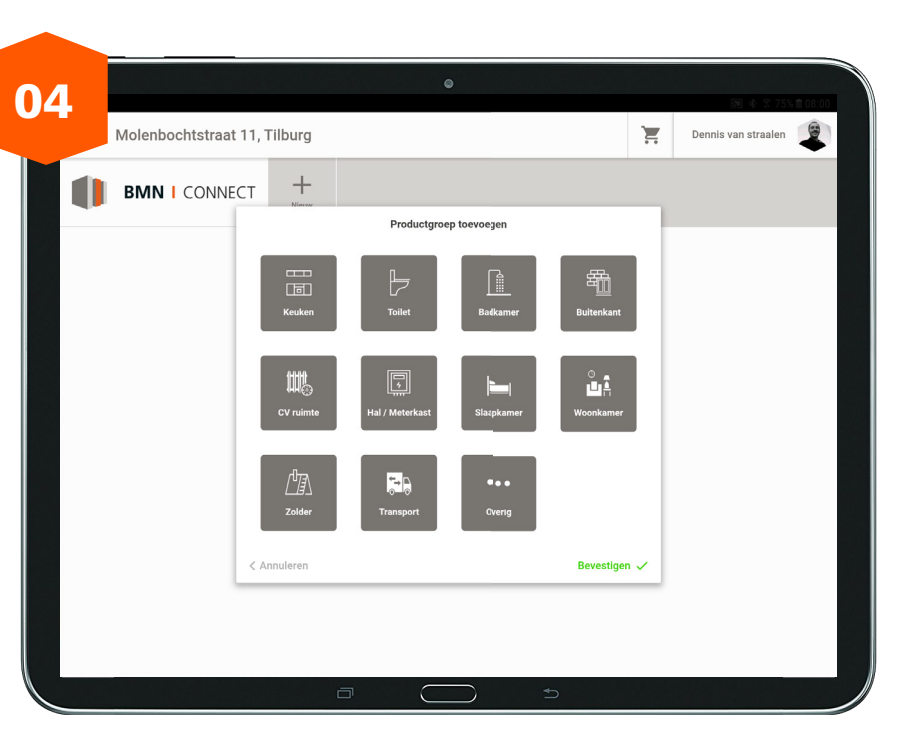

| Molenbochtstraat 1         | 1, Tilburg    |               |                                  | Ĩ                       | Dennis van straalen  |
|----------------------------|---------------|---------------|----------------------------------|-------------------------|----------------------|
|                            | T T Keuken    | +<br>Nieuw    |                                  |                         |                      |
| Bestelling                 | > Keuken      |               |                                  |                         |                      |
| Presets                    | Er zijn nog g | een keuzes vo | or deze productgroep gemaakt. Ti | k links op een subcateg | orie om te beginnen. |
| Tegelbenodigheden 10m2     |               |               |                                  |                         |                      |
| Badkamer compleet sanitair |               |               |                                  |                         |                      |
| Pelgrim inbouwapparatuur   |               |               |                                  |                         |                      |
| Grohe keukenkranen         |               |               |                                  |                         |                      |
| Keller onderkasten         |               |               |                                  |                         |                      |
| Keller diversen            |               |               |                                  |                         |                      |
| Keuzepakket                | ~             |               |                                  |                         |                      |
| Keukenblok                 |               |               |                                  |                         |                      |
| Werkblad                   |               |               |                                  |                         |                      |
|                            |               |               |                                  |                         |                      |
|                            |               |               |                                  |                         |                      |

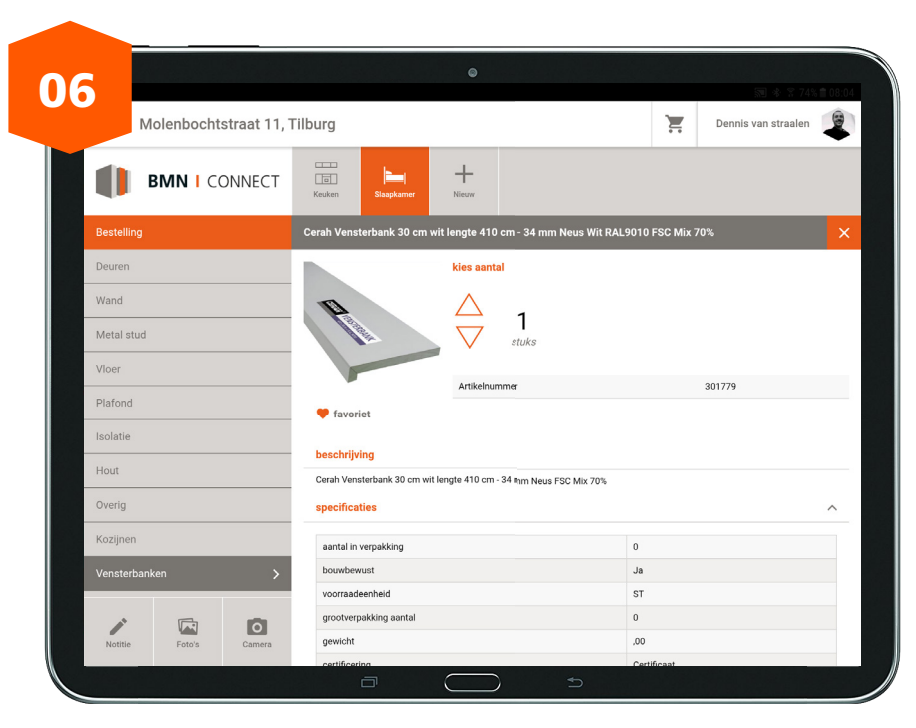

07

08

- Via de winkelwagen rechtsboven in het scherm zijn de geselecteerde artikelen te vinden.
- Na een check van de artikelen in de winkelwagen, kan de bestelling worden afgerond.
- 09 Indien een identieke bestelling al eerder is gedaan, kan deze in dit menu gekopieerd worden. Ook kan het gewenste afleveradres worden aangegeven.

## 0 07 Molenbochtstraat 11, Tilburg Ξ +BMN I CONNECT kies aantal $\triangle$ Artikelnumme 🖤 favorio Cerah Vensterbank 30 cm wit lengte 410 cm - 34 mm Neus FSC Mix 70% aantal in verpakkin grootverpakking aant 0 gewicht

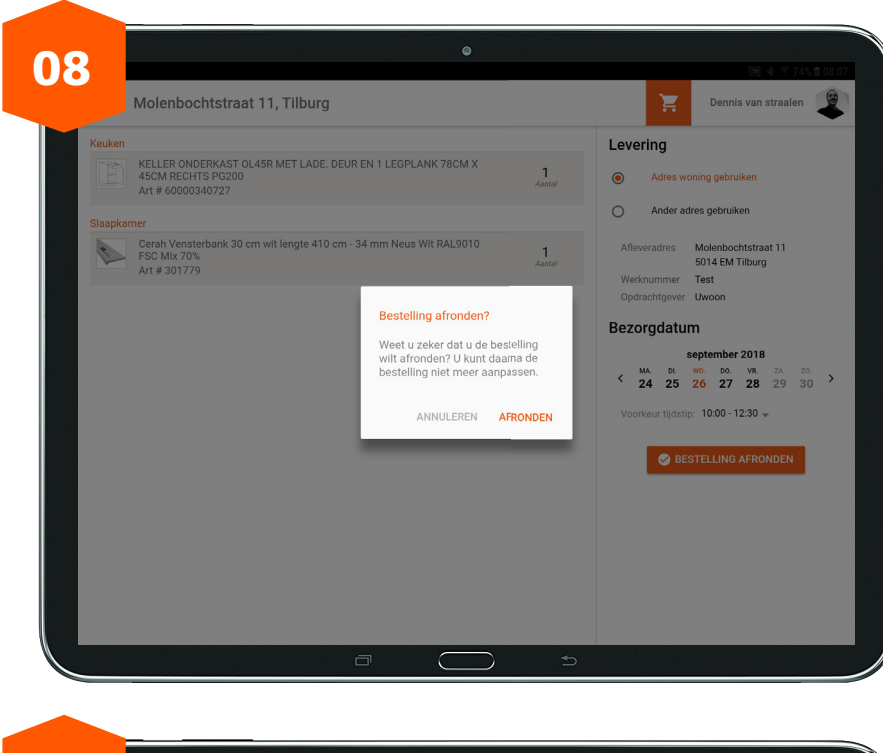

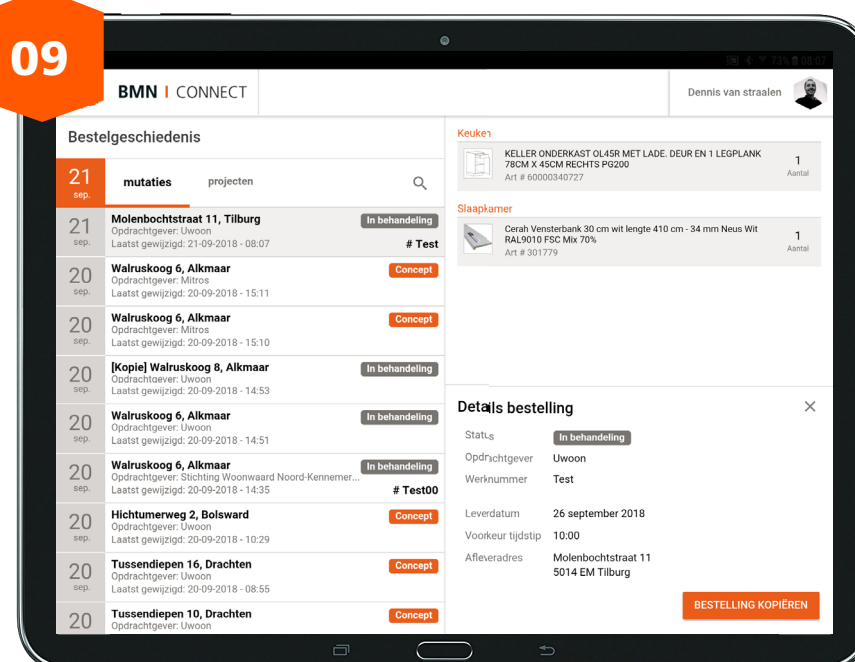

10

- De gewenste datum en tijdstip voor ontvangst kan worden aangegeven.
- 11 Een bevestiging van de bestelling wordt vanuit de app automatisch verstuurd naar jouw mailadres. Via de BMN vestiging bij jou in de buurt, ontvang je nog een definitieve bevestiging.

|                         | 이 아이는 것은 것을 알려요.            | 9                                    |                            | S∎ \$ ₹ 73% € |
|-------------------------|-----------------------------|--------------------------------------|----------------------------|---------------|
|                         |                             |                                      |                            | 2019 A 73/0   |
| 1 sentember 2018, 08:07 |                             |                                      |                            |               |
| lo Reply                |                             |                                      |                            | GEGEV         |
| Beste Dennis            | van straalen,               |                                      |                            |               |
| Hier bij beves          | tigen wij uw bestel         | ling binnen BMN Co                   | nnect                      |               |
| Informatie              |                             |                                      |                            |               |
|                         | Opdrachtgever               | Uwoon                                |                            |               |
|                         | Werknummer                  | Test                                 |                            |               |
|                         | Locatie                     | Molenbochtstraat                     | 11 Tilburg                 |               |
|                         | Leverdatum                  | <u>2018-09-26 10:00</u>              | <u>- 12:30</u>             |               |
|                         | Factuuradres                |                                      |                            |               |
| Bestellingove           | erzicht                     |                                      |                            |               |
| Art nr.                 | Omschrijving                |                                      |                            | Aantal        |
|                         | Keuken                      |                                      |                            |               |
| <u>600003407</u>        | 27 KELLER OND<br>LEGPLANK 7 | ERKAST OL45R MET<br>8CM X 45CM RECHT | LADE. DEUR EN 1<br>S PG200 | 1 stuk        |
| Antwoorden              | الله<br>Antw alle           | $\rightarrow$ Doorsturen             | 때<br>Wissen                | []<br>Thread  |
|                         |                             |                                      |                            |               |

HANDLEIDING BMN CONNECT APP - P.10

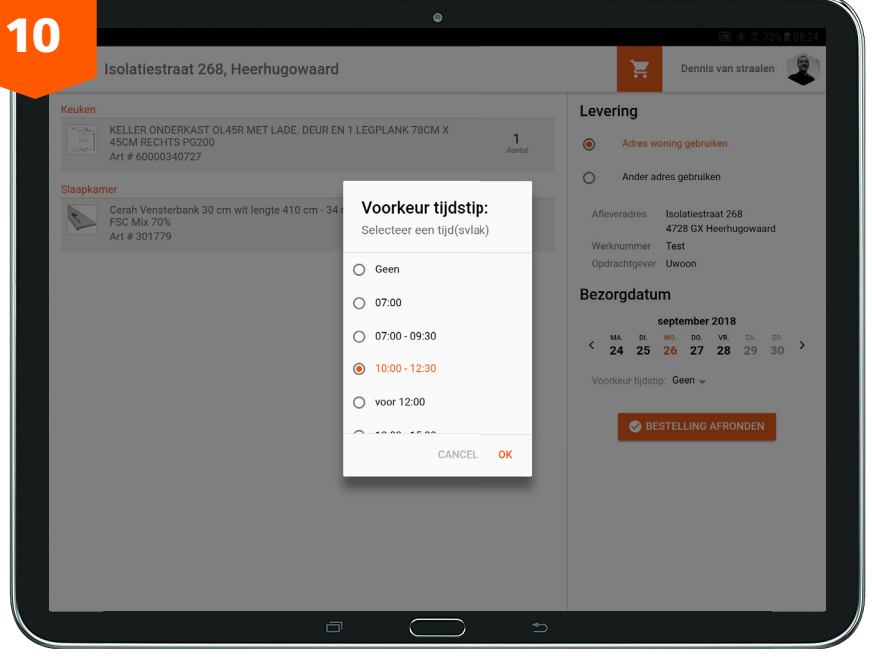

BMN Connect Celsiusbaan 10 3439 NC Nieuwegein

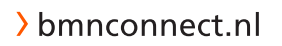

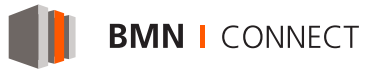